ऑनलाइन UPJEE 2020 के प्रश्न एवं उत्तर को चैलेंज करने सम्बन्धी निर्देश

- 1. There is candidate login portal to challenge any discrepancies in the Questions in your view seems in-correct. अभ्यार्थी अपने लॉग इन के माध्यम से पोर्टल पर प्रश्नपत्र एवं उत्तर के विसंगतियो को चैलेंज कर सकता है
  - Step-1: Read the instructions.
  - प्रथम : निर्देशों को पढ़े
  - Step-2: Enter your Roll Number and Booklet No as per your Admit card.
  - द्वितीय : अपना अनुक्रमांक एवं बुकलेट नं प्रवेश पत्र अनुसार भरे
  - Step-3: Click on Login Button to open your Question Portal
  - तूतीय : लॉग इन बटन को क्लिक कर पोर्टल में प्रवेश करे

## Group A, E1 & E2

## Candidate Login(उम्मीदवार लॉग इन करें)

Type the Roll Number and Booklet No printed on your Admit Card and press the login button अपने एडमिट कार्ड पर मुद्रित अनुक्रमांक & बुकलेट नं टाइप करें और लॉग इन बटन दबाएँ

| Roll No (अनुक्रमांक)  |   |
|-----------------------|---|
| Booklet No(बुकलेट नं) | : |

2. The following is your first page to view. It Displays your details, Question Numbers, Actual correct answer and Your Selected Option.

लॉग इन होने पर निम्नानुसार आपके विवरण, प्रश्न एवं विकल्प , वास्तविक सही उत्तर तथा आपके द्वारा चयनित उत्तर प्रदर्शित होगा ।

| Q. No | Your Response | Answer Key | Remarks        |
|-------|---------------|------------|----------------|
| 1     | A             | A          | Correct Answer |
| 2     | С             | D          | Wrong Answer   |
| 3     | в             | В          | Correct Answer |
| 4     | Α             | A          | Correct Answer |
| 5     | D             | С          | Wrong Answer   |
| 6     | В             | A          | Wrong Answer   |
| 7     | С             | В          | Wrong Answer   |
| 8     | С             | D          | Wrong Answer   |
| 9     | В             | В          | Correct Answer |
| 10    | А             | A          | Correct Answer |
| 11    | D             | С          | Wrong Answer   |
| 12    | В             | A          | Wrong Answer   |
| 13    | С             | В          | Wrong Answer   |
| 14    | С             | В          | Wrong Answer   |
| 15    | С             | D          | Wrong Answer   |
| 16    | В             | В          | Correct Answer |

- 3. Color coding:
  - Correct Option selected → (Green Colour) If the Actual answer(UPJEEP) and your selection is same.
  - यदि आपके द्वारा चयनित उत्तर एवं UPJEEP के उत्तर सामान हे तो वह हरे रंग में प्रदर्शित होगा
    Wrong Option selected (Your answer)
    - $\rightarrow$  (Grey Colour) Your selection in Exam.
  - यदि आपके द्वारा चयनित उत्तर गलत हे तो ग्रे रंग में प्रदर्शित होगा
- 4. If you have any Doubt about Actual correct answer prescribed by UPJEEP against your selected Option, You can challenge that question in STEP-2. i.e COMPLAIN ABOUT QUESTION option.

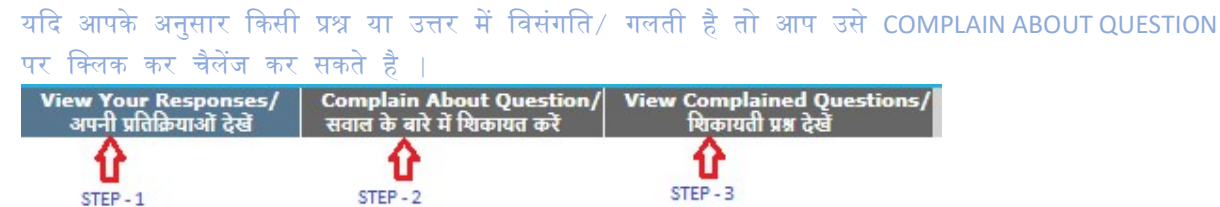

5. Enter question number in field and click on Get Question to load that intended question on screen. प्रश्न संख्या भर कर गेट क्वेश्चन पर क्लिक कर वांछित प्रश्न को स्क्रीन पर प्रदर्शित कर सकते है ।

| 黛                                                       |                                                     |                                                    | UP JEEP - 2020<br>Question Challenge                                                |
|---------------------------------------------------------|-----------------------------------------------------|----------------------------------------------------|-------------------------------------------------------------------------------------|
| View Your Responses/ Com<br>अपनी प्रतिक्रियाओं देखें सर | plain About Question/<br>ाल के बारे में खिकायत करें | View Complained Questions/<br>चिकावती प्रश्न देखें |                                                                                     |
|                                                         | STEP -2                                             |                                                    |                                                                                     |
|                                                         |                                                     | Complai                                            | n About Ouestion/सवाल के बारे में शिकायत करें                                       |
|                                                         | Question Numb                                       | er/प्रश्न संख्या 6                                 | Enter Question number which you want to challenge                                   |
|                                                         |                                                     |                                                    | Get Question/सवात प्राप्त करे<br>Click here for getting that<br>particular Question |

6. Check the question on screen (that you opted for challenge), select TYPE OF COMPLAINT, Mention Complaint, Reason for your Complaint and click on challenge question button

se File N

| प्रदर्शित प्रश्न (चैलेंज किया <sup>:</sup> | गया) को जाँच कर सध  | भी प्रविष्टियाँ जैसे शिकायत                                 | ंका प्रकार, | शिकायत, | कारण | भरे |
|--------------------------------------------|---------------------|-------------------------------------------------------------|-------------|---------|------|-----|
| और अपना हल किया हुआ                        | उत्तर या विसंगति का | फाइल अपलोड करे                                              |             |         |      |     |
| Type of Complaint/ বিজ্ঞান্তৰ কা ম্লজাৰ •  | Select              | Select the appropriate option from drop-down                |             |         |      |     |
| Complaint/ চিলেযে •                        | ₽                   | Mention your complain in details                            |             |         |      |     |
|                                            | -                   | Mention reason for your complaint i.e any reference or work | fue         |         |      |     |

7. Types of Complaints:

| Type of Complaint/ शिकायत का प्रकार * | Select                                                                                                    | ~ |
|---------------------------------------|----------------------------------------------------------------------------------------------------|---|
|                                       | Select                                                                                                    |   |
|                                       | There is no Correct Answer                                                                                                    |   |
| Complaint/ शिकायत *                   | Multiple Correct Answers<br>Question Composition is Wrong/ Spelling Mistake<br>Hindi and English version is different<br>Others |   |

8. You may need to pay a sum of 100/- Rupees to challenge this question against your Provided Solution. This is only one-time payment and can challenge any number of questions without any further payment. Click I agree and then on Paynow Button.

एक या एक से अधिक प्रश्न एवं उत्तर चैलेंज का शुल्क 100 रुपये है जिसे पे नाउ बटन पर क्लिक कर ऑनलाइन किया जा सकता है

## UP JEEP - 2020 Question Challenge

| Name आवेदक का नाम       | GU    |
|-------------------------|-------|
| Amount भुग्तान की शुल्क | 100/- |

## **Terms & Conditions:**

- 1. You should go through the detailed instructions before making payment.
- During the process of making payment by the candidate, by any chance the amount is deducted from the candidate and the same has not reached account is automatically refunded by the payment gateway provider on bringing the issue to the notice of Payment Gateway service provider

Pay Now

I accept Terms & conditions

| 9. | Enter your Mobile number and Email ID for receipt: Then click on CONTINUE TO PAY |
|----|----------------------------------------------------------------------------------|
|    | अपना मोबाइल नंबर भरे और CONTINUE TO PAY पर क्लिक करे                             |

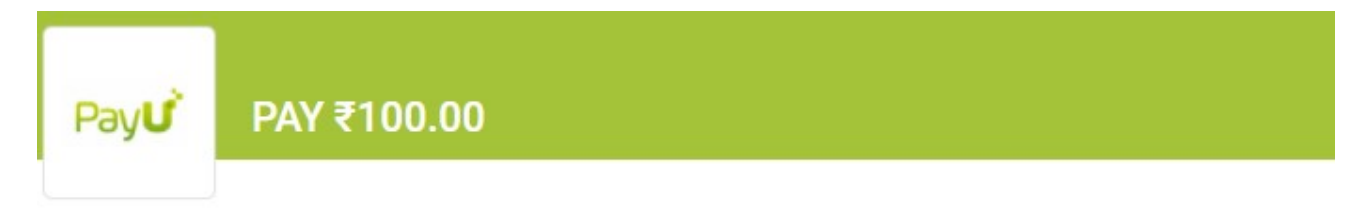

| Mobile*: Enter your mobile | Email*: Enter your email |
|----------------------------|--------------------------|
|----------------------------|--------------------------|

10. Select Type of payment, enter required Payment related details and then click on Paynow button भुगतान के प्रकार को चयनित कर एवं विवरण भर कर पे नाउ बटन पर क्लिक करे

| Cards   |                              |                |
|---------|------------------------------|----------------|
|         | E Credit / Debit Card Number |                |
| L Banks | 🛗 Expiry (MM/YY) 🔒 CVV       | 0              |
| UPI     | Name on Card                 |                |
| Wallets | Signup f                     | or PayUMoney 🤇 |
|         | Pay Now                      |                |

- 11. After successful payment, the challenged question would be submitted to us for verification. शुल्क के सफल भुगतान के उपरांत चैलेंज किया गया प्रश्न या उत्तर या विसंगति की सत्यापन किया जायेगा
- 12. You can also view the question(s) you have challenged in Step-3 at any time with your login details. चैलेंज किये गए प्रश्नों/उत्तरों या विसंगतियों को लॉग इन के माध्यम से स्टेप 3 पर किसी भी समय देखा जा सकता है।

| View Your Responses/<br>अपनी प्रतिक्रियाओं देखें | Complain About Question/<br>सवाल के बारे में शिकायत करें | View Complained Questions/<br>श्विकायती प्रश्न देखें |  |
|--------------------------------------------------|----------------------------------------------------------|------------------------------------------------------|--|
|                                                  |                                                          | STEP - 3                                             |  |

| Q.No: 1           | Complete the following sentences by selecting the appropriate pre<br>The train was passing a tunnel. |  |
|-------------------|----------------------------------------------------------------------------------------------------|--|
| A                 | in                                                                                                   |  |
| в                 | through                                                                                              |  |
| с                 | into                                                                                                 |  |
| D                 | to                                                                                                   |  |
| Subject           | GROUP C (Fashion Design, Home science , Textile design and eng                                       |  |
| Complaint<br>type | There is no Correct Answer                                                                           |  |
| Complaint         | sdf                                                                                                  |  |
| Payment<br>Status | Payment Not Done                                                                                     |  |